# 公務員中醫診所服務專頁 流動應用程式使用手冊

## 目錄

| 1. | 下載「18區中醫診所」流動應用程式及進入預約版面 | .3 |
|----|--------------------------|----|
| 2. | 預約流程                     | .4 |
| 3. | 查詢預約                     | .7 |
| 4. | 取消預約                     | .8 |
| 5. | 將預約資訊加入手機行事曆1            | 0  |
| 6. | 手機複製或分享預約資料1             | 1  |

#### 1. 下載「18區中醫診所」流動應用程式1及進入預約版面

**重要提示:**公務員及合資格人士只要曾於18區中醫診所暨教研中心或公務員中醫診所登記求診,即可使用專頁進行預約。 如從未於上述診所求診,請先致電診所進行首次預約,求診後便可使用流動應用程式的預約功能。

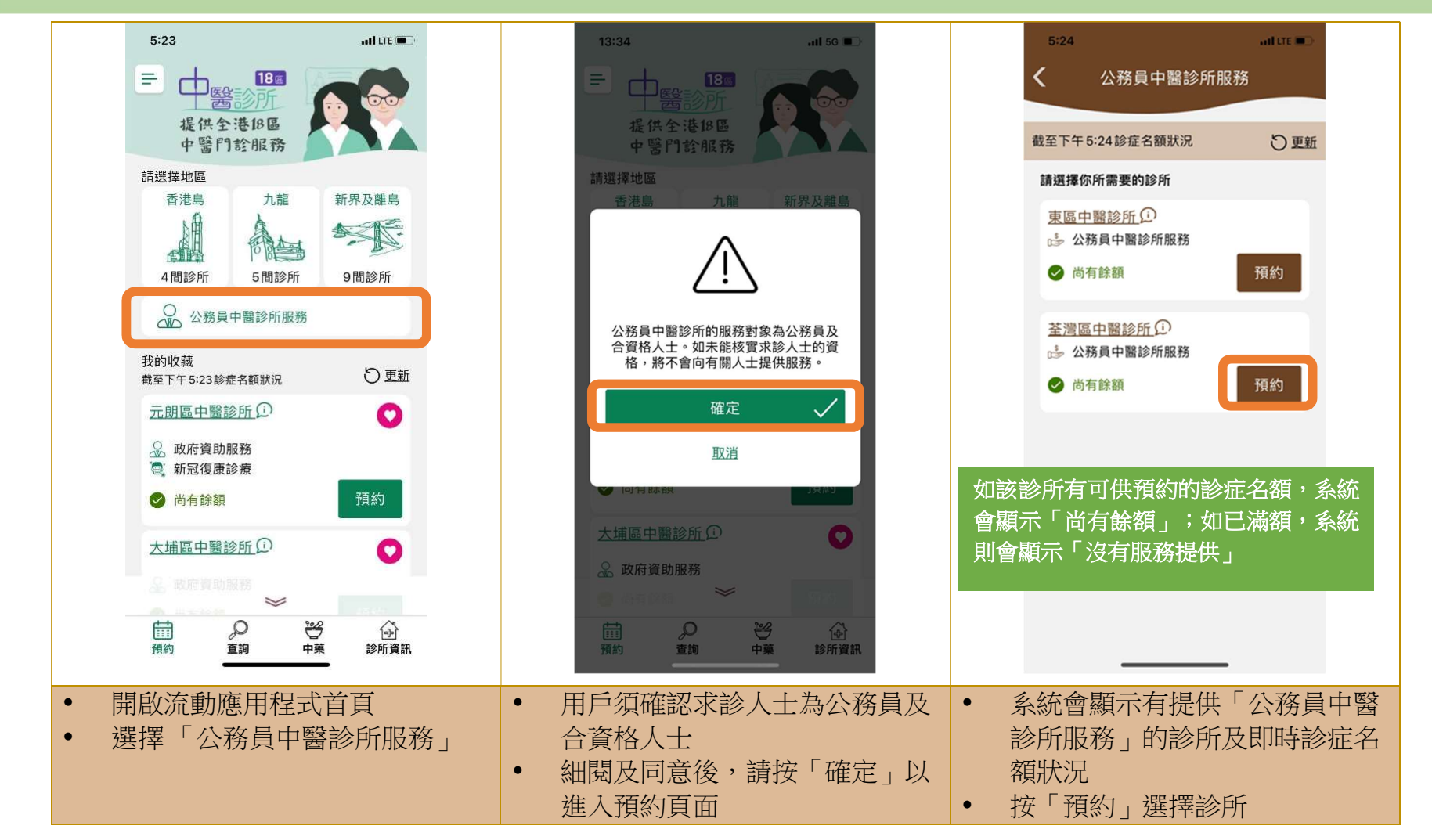

<sup>&</sup>lt;sup>1</sup>用戶可透過「Apple App Store」和「Google Play」和「HUAWEI AppGallery」平台免費下載「18 區中醫診所」流動應用程式,其支援已 安裝 iOS 12.0 及 Android 6.0 或以上之智能手機

2. 預約流程

|   | 18:18    | ati 50 🖩     | o l      | 18:18                |                            | .ntl 56 🔳)   |  | 18:18                      |                             | atl 56 🖜)    |   |  |
|---|----------|--------------|----------|----------------------|----------------------------|--------------|--|----------------------------|-----------------------------|--------------|---|--|
|   | <        | 科類           |          |                      | 預約資料                       | X            |  |                            | 預約資料                        | ×            |   |  |
|   | 荃灣區中醫診所  | > 公務員中醫診所服務  |          | 查看以下最早               | 早的預約期                      |              |  | 查看以下最早                     | 的預約期                        |              |   |  |
|   | 請選擇你所需要的 | NAM<br>A     | <b>n</b> | 2022年<br>上午 9:1      | 12月15日 (明天<br>5            | )            |  | 2022年12月15日 (明天)<br>上午9:15 |                             |              |   |  |
|   | 計灸科      | 大有配約         |          | 診所                   | 仁濟醫院-香港浸<br>醫診所暨教研中心<br>區) | 會大學中<br>〉(荃灣 |  | 診所                         | 仁濟醫院-香港浸1<br>醫診所暨教研中心<br>區) | 會大學中<br>ヽ(荃灣 |   |  |
|   |          |              |          | 服務                   | 公務員中醫診所朋                   | <b>员務</b>    |  | 服務                         | 公務員中醫診所服                    | 務            |   |  |
|   |          |              |          | 科類                   | 內科                         |              |  | 科類                         | 內科                          |              |   |  |
|   |          |              |          | ○ 58 秒後自動放棄          |                            |              |  | ○ 58 秒後自動放棄                |                             |              |   |  |
|   |          |              |          |                      | 接受預約                       | $\checkmark$ |  |                            | 接受預約                        | $\checkmark$ |   |  |
|   |          |              |          |                      | 搜尋另一時段                     | Ēq           |  |                            | 搜尋另一時段                      | £α           |   |  |
| • | 避摆新约约    | ·夭\/ 米石      |          | 么公会坦                 |                            | 至下—個-        |  | 加你不辞                       | ————                        | 可避擇「日        |   |  |
| • | 如該科類已    | 滿額,系統會顯<br>」 | 示 •      | 东航曾挺<br>作日最早<br>你須於6 | 10秒內「接受                    | 王丁 個_        |  | 动小子 按<br>尋另一時<br>頁)        | 段」(相關                       | 操作見下         | 文 |  |

預約流程(續)

| 3:55               | ad LTE 💽                               |    | 18:19          |                            | .iil 5G 🔳)   | 18:19          | ail 56 📼)                          |
|--------------------|----------------------------------------|----|----------------|----------------------------|--------------|----------------|------------------------------------|
|                    | 預約資料 🗙                                 |    | -              | 搜尋另一時段                     | X            |                | 預約資料 X                             |
| 查看以下最早的别           | 有約期                                    |    | 已選擇            |                            |              | 查看以下最早         | 目的預約期                              |
| 2022年09<br>下午12:15 | 月19日 (今天)                              |    | 診所             | 仁濟醫院-香港浸<br>醫診所暨教研中心<br>區) | 會大學中<br>ふ(荃灣 | 2022年<br>下午2:0 | 12月15日 (明天)<br>0                   |
|                    |                                        |    | 服務             | 公務員中醫診所服                   | <b> </b>     |                |                                    |
|                    | (?)                                    |    | 科類             | 內科                         |              | 診所             | 仁濟醫院-香港浸會大學中<br>醫診所暨教研中心 (荃灣<br>區) |
|                    | $\cdot$                                |    | 請選擇以下          | 時段                         |              | 服務             | 公務員中醫診所服務                          |
| 不接約                | 购此預約時段?                                |    | $\bigcap$      |                            |              | 科類             | 內科                                 |
| (注意:另一             | -時段未必有診征名額)                            |    |                | 022年12月15日 (明大) ト          | 午時段          | 0              | 2) 53 秋後白動放棄                       |
| 搜                  | 暴另一時段 🗒                                |    | 1              | 確定                         |              |                |                                    |
|                    |                                        |    |                | ш.Л.                       | ~            |                | 接受預約 🗸                             |
|                    | 取消                                     |    |                |                            |              |                |                                    |
|                    |                                        |    |                |                            |              |                |                                    |
|                    |                                        |    |                |                            |              |                |                                    |
|                    |                                        |    |                |                            |              |                |                                    |
|                    |                                        |    |                |                            |              |                |                                    |
|                    |                                        |    |                |                            |              |                |                                    |
|                    |                                        |    |                |                            |              |                |                                    |
| · · · ·            |                                        |    |                |                            |              |                |                                    |
|                    |                                        |    | <u></u> 肥+聖公友3 | 四方方方                       |              | 11-1百七人 ()     | 0 孙舟「拉立西///                        |
| • 胡妆 按夺            | 为一时投」唯能指                               |    | 囲/辛伏]<br>ラ     | 俱約107时段,                   | 业技'唯         | 小須次 0          | 0 炒內 ' 按文預約」 '                     |
| • 訪注思,糸            | 統 业 个 曾 局 你 保 留<br>一 元 世 你 时 留 一 元 1 、 |    | E」             |                            |              | 否則當作           | 日則似果                               |
| 本的時段,              | 而其他時段亦未必                               | 公月 |                |                            |              |                |                                    |
| 剩餘診症名              | 額                                      |    |                |                            |              |                |                                    |

#### 預約流程(續)

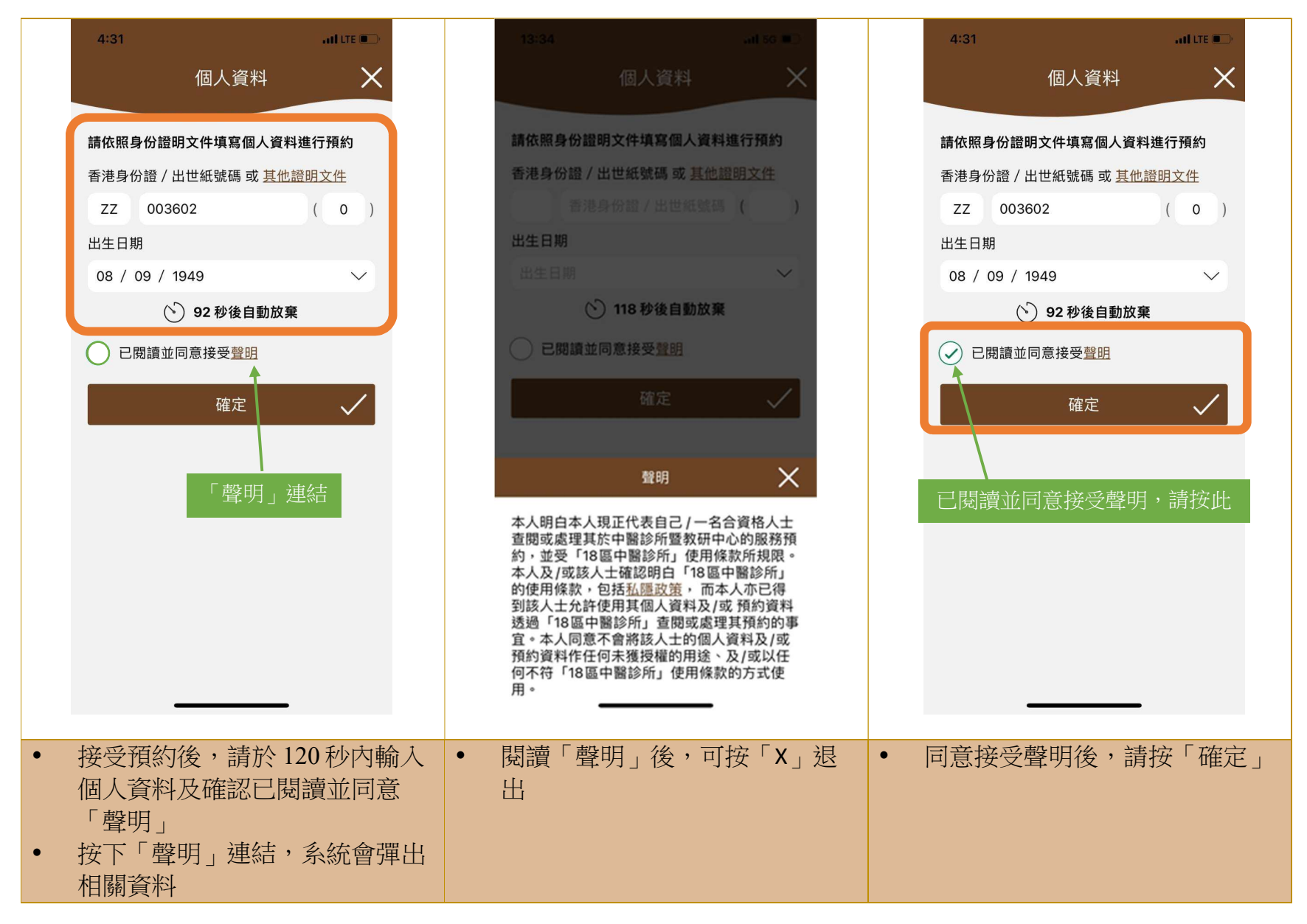

3. 查詢預約

| 5:06<br>⊲ Search                                                                                                    | ail LTE 💽                                                                                        | 6:32               |                                                                                                    | aal LTE 🗩                                                          | 18:3                               | 3                                                                                                    | <b>tl</b> 5G 🔳 |
|----------------------------------------------------------------------------------------------------|--------------------------------------------------------------------------------------------------|--------------------|----------------------------------------------------------------------------------------------------|--------------------------------------------------------------------|------------------------------------|----------------------------------------------------------------------------------------------------|----------------|
|                                                                                                    | 頃約                                                                                               |                    | 預約資料                                                                                                    | ~ ×                                                                |                                    | 預約資料                                                                                                    | >              |
| 以身份證明文件查詢                                                                                                    | 以參考編號查詢                                                                                          | 預約詳情如              | או                                                                                                    |                                                                    | 預約詞                                | 羊情如下                                                                                                    |                |
| 請依照身份證明文件填                                                                                                    | 真寫個人資料查看或                                                                                        | 預約人                | 薛**                                                                                                    |                                                                    | 預約                                 | o人 司***                                                                                                    |                |
| <b>取消預約 (已於診所登</b> )<br>英文姓氏                                                                                                    | 記人士)                                                                                             | 2022年<br>上午9:0     | 12月15日 (明天)<br>00                                                                                                    | t                                                                  | 顯示已                                | こ取消紀錄                                                                                                    |                |
| LAU                                                                                                    |                                                                                                  |                    | 4001000010110                                                                                                    |                                                                    | 202<br>苯谢                          | 2年12月15日下午2:00<br>「夏山醫診師                                                                                                    |                |
| 香港身份證 / 出世紙號碼                                                                                                    | <b>5 或</b> <u>其他證明文件</u>                                                                         | 参考編號<br>診所         | AP01220010449<br>仁濟瑿院-香港浸金·                                                                                                    | 大學中醫診                                                              | 公務                                 | 過中醫診所服務<br>員中醫診所服務                                                                                                    | >              |
| ZZ 523349                                                                                                    | (5)                                                                                              | ©≥711              | 所暨教研中心(荃灣)                                                                                                    | 區)                                                                 |                                    | +<br>經流動程式預約                                                                                                    |                |
| 出生日期                                                                                                    |                                                                                                  | 服務                 | 公務員中醫診所服務                                                                                                    | 5                                                                  |                                    |                                                                                                    |                |
| 08 / 07 / 1974                                                                                                    | $\sim$                                                                                           | 科類                 | 內科                                                                                                    |                                                                    | 202                                | 2年12月15日下午2:00                                                                                                    |                |
| 口預約之診所                                                                                                    |                                                                                                  | 地址                 | 新界荃灣仁濟街7-1<br>濟醫院C座4樓                                                                                                    | 1號仁 📀                                                              | 至 灌 公務                             | ፤區中醫診所<br>6員中醫診所服務                                                                                                    | Same >         |
| し頃約之砂川                                                                                                    |                                                                                                  | 電話                 | 26318221                                                                                                    | Ø                                                                  | 内利                                 |                                                                                                    | 9,             |
| 王/写照<br>日間<br>調査<br>日<br>見<br>一<br>日<br>間<br>一<br>日<br>間<br>一<br>日<br>開<br>道<br>並<br>同<br>意<br>接<br>受<br>雪<br>一<br>の<br>の<br>で<br>の<br>の<br>の<br>の<br>の<br>で<br>の<br>の<br>の<br>の<br>の<br>の<br>の<br>の<br>の | 2<br>2<br>2<br>2<br>2<br>2<br>3<br>3<br>5<br>3<br>5<br>5<br>5<br>5<br>5<br>5<br>5<br>5<br>5<br>5 | 服務時間<br>備註         | 星期一至五<br>09:00 - 13:00, 14:0<br>星期六<br>09:00 - 13:00, 14:0<br>星期日、公眾假期<br>休息<br>若未能依時就診,依<br>用程式(預約時間最<br>前)或致電有關診时<br>以供其他求診人士預<br>逾時30分鐘之應診<br>預約。 | 0 - 19:00<br>0 - 17:00<br>30 可透過應<br>少一小時<br>双消預約,<br>約約。<br>皆或需重新 |                                    | E                                                                                                    | _              |
| <b>公百石下古</b> 選切                                                                                                    | 罢「本物」 计能                                                                                         | • 么结命              | <b>厨</b> 一方动的土                                                                                                    | 太至你们知                                                              |                                    | 扣協 按纽斯                                                                                                    | シロのが           |
| <b>バ貝田十月迭</b> 日<br>輸入田 人 客約1                                                                                                    | 辛 旦 <b>时」</b> 切肥<br>4 口                                                                          | 示》。<br><i>(</i> 加古 |                                                                                                    | 小1987%「软化                                                          | 1人 4月                              | 9月9日 19月19日 19月19月19月19日 19月19月19月19日 19月19日 19月19月19日 19月19日 19月19日 19月19月19日 19月19日 19月19月19日 19月19月19日 19月19日 19月19日 19月19日 19月19日 19月19日 19月19日 19月19日 19月19日 19月19日 19月19日 19月19日 19月19日 19月19日 19月19日 19月19日 19月19日 19月19日 19月19日 19月19日 19月19日 19月19月19月19日 19月19日 19月19日 19月19日 19月19日 19月19日 19月19日 19月19日 19月19日 19月19日 19月19日 19月19日 19月19日 19月19日 19月19日 19月19日 19月19日 19月19日 19月19日 19月19日 19月19月19月19月19月19月19月19月19月19月19月19月19月1 | TLAX/P         |
| >>>>>>>>>>>>>>>>>>>>>>>>>>>>>>>>>>>>                                                                                                    | 受聲明後,請按                                                                                          |                    | )                                                                                                    |                                                                    | <ul> <li>已取</li> <li>消」</li> </ul> | 消的預約紀錄1<br>符號標示                                                                                                    | 會有「E           |

4. 取消預約

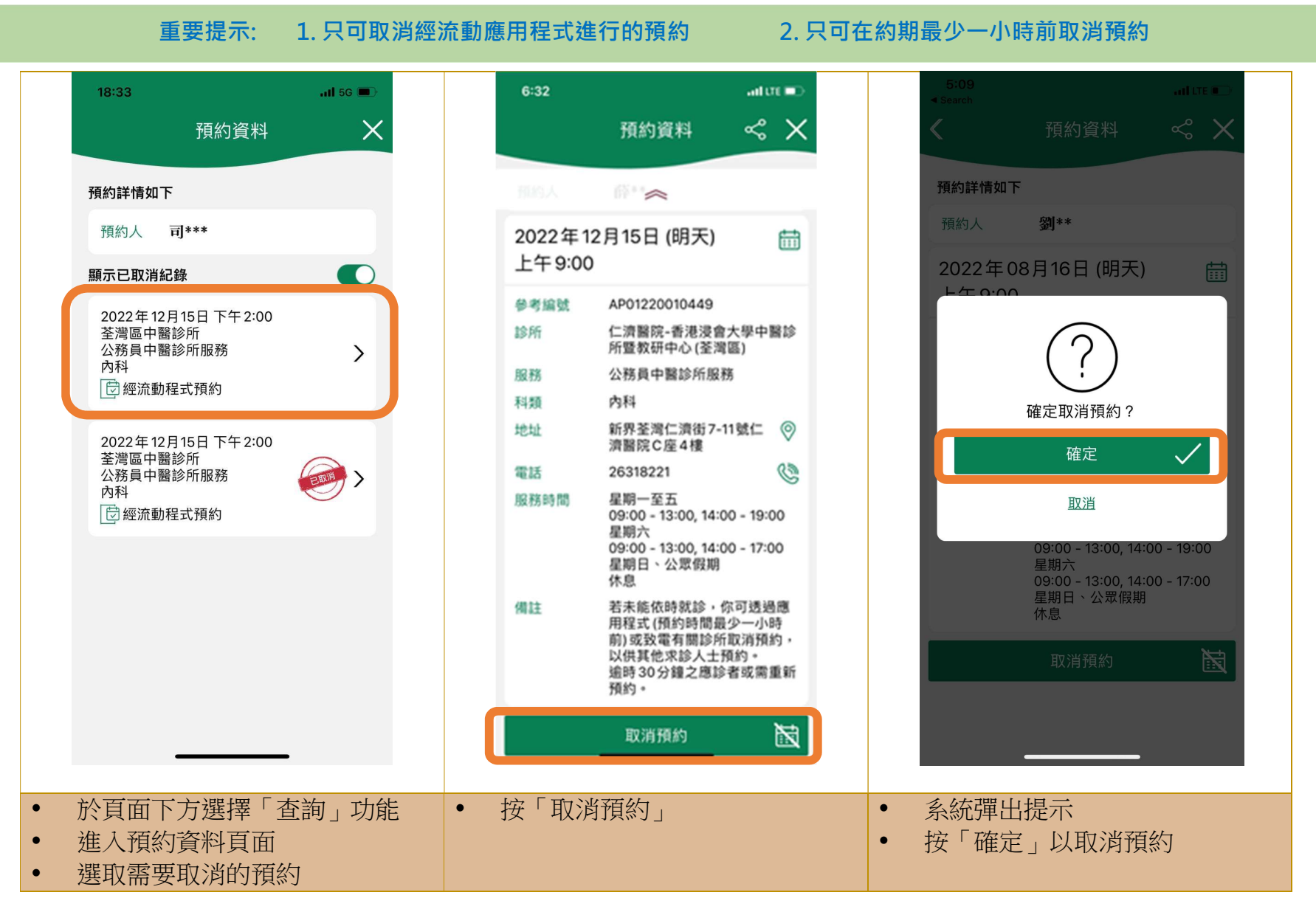

取消預約(續)

|   | 5:10<br>◀ Search |                          | • • • • • • • • • • • • • • • • • • • |
|---|------------------|--------------------------|---------------------------------------|
|   |                  | 預約已取消                    |                                       |
|   |                  |                          |                                       |
|   |                  | l                        |                                       |
|   |                  | 已取消預約                    |                                       |
|   | 若曾經將預約<br>行取消在低  | 的資料加到個人行事曆<br>國人行事曆中的有關纪 | ,請自<br>錄。                             |
|   |                  | 返回查詢主頁                   |                                       |
|   |                  |                          |                                       |
|   |                  |                          |                                       |
|   |                  |                          |                                       |
|   |                  |                          |                                       |
|   |                  |                          |                                       |
|   |                  |                          |                                       |
|   |                  |                          |                                       |
|   | -                |                          |                                       |
| • | 系統顯示原用戶須自行       | 成功取消預約<br>う取消在手機         | 」<br>幾行事曆中                            |
|   | 的植物紀律            | 漾                        |                                       |

5. 將預約資訊加入手機行事曆

|   | 2:18                                           |                                                                              | atil LTE 💼                     |        | 5:53                                   |                                                                          | . el l'TE 💽                       |   | 13:33                                         |                                            | .11 5G 🔳                 |
|---|------------------------------------------------|------------------------------------------------------------------------------|--------------------------------|--------|----------------------------------------|--------------------------------------------------------------------------|-----------------------------------|---|-----------------------------------------------|--------------------------------------------|--------------------------|
|   |                                                | 預約成功                                                                         | ~ ×                            |        |                                        | 預約成功                                                                     | ≪ ×                               |   | < 12月                                         | 行程詳細資料                                     | 編輯                       |
|   | <b>預約詳情如下</b><br>**請記錄參考編<br>**求診人必須<br>務所需證明, | 編號作查詢之用<br>帶同有效身份證明文件<br>方可獲安排應診                                             | 及相關服                           |        | 預約詳情如下<br>**請記錄參考<br>**求診人必須<br>務所需證明, | 編號作查詢之用<br>帶同有效身份證明文<br>方可獲安排應診                                          | 件及相關服                             |   | 預約中醫用<br>仁濟醫院-香港<br>2022年12月19<br>14:00至14:00 | <b>服務 (2022年12</b><br>淒會大學中醫診所暨教<br>5日 星期四 | <b>月15日)</b><br>研中心(荃灣區) |
|   | 預約人                                            | 薛**                                                                          |                                |        | 預約人                                    | 劉**                                                                      |                                   |   | 13:00                                         |                                            |                          |
|   | 2022年12<br>上午9:00                              | 2月15日 (明天)                                                                   |                                |        |                                        | $\bigcirc$                                                               |                                   |   | 14:00 (MARKEN)<br>15:00                       |                                            | NR#06(232)               |
|   | 參考編號                                           | AP01220010449                                                                |                                |        |                                        | $\bigcirc$                                                               |                                   |   | 日曆                                            |                                            | ● 工作 ◇                   |
|   | 診所                                             | 仁濟醫院-香港浸會<br>診所暨教研中心 (荃                                                      | 大學中醫<br>灣區)                    |        |                                        | 系統提示<br>已成功加入行事曆                                                         | _                                 |   | 提示                                            |                                            | 無≎                       |
|   | 服務                                             | 公務員中醫診所服務                                                                    | 務                              |        |                                        |                                                                          |                                   |   | 附註<br>預約詳情                                    |                                            |                          |
|   | 科類                                             | 內科                                                                           |                                |        |                                        | 確定                                                                       |                                   |   | 2846 1                                        |                                            |                          |
|   | 地址                                             | 新界荃灣仁濟街7-′<br>仁濟醫院C座4樓                                                       | 11號 📀                          |        |                                        | 仁濟醫院C座4樽                                                                 |                                   |   | 預約入<br>司***                                   |                                            |                          |
|   | 電話                                             | 26318221                                                                     | C                              |        | 電話                                     | 24160303                                                                 | ©                                 |   | 日期及時間                                         |                                            |                          |
|   | 服務時間                                           | 星期一至五<br>09:00 - 13:00, 14:0<br>星期六<br>09:00 - 13:00, 14:0<br>星期日、公眾假期<br>休息 | 00 - 19:00<br>00 - 17:00       |        | 服務時間                                   | 星期一至五<br>09:00 - 13:00, 14<br>星期六<br>09:00 - 13:00, 14<br>星期日、公眾假調<br>休息 | 1:00 - 19:00<br>1:00 - 17:00<br>月 |   | 2022年12月<br>下午2:00<br>顯示所有附記                  | 15日 (今天)<br>E                              | >                        |
|   | 備註                                             | 若未能依時就診,f<br>用程式 (預約時間最                                                      | 你可透過應<br>分一小時<br>一取消預<br>人士預約。 |        |                                        |                                                                          |                                   |   |                                               | 刪除行程                                       |                          |
| • | 預約成功<br>成功」頁<br>你可以按<br>資訊加入                   | 後,系統會致<br>面,並顯示預<br>「日曆」圖<br>手機行事曆                                           | 進入「預約<br>領約詳情<br>示,將預約         | 約<br>• | 按「確定                                   | Ĩ                                                                        |                                   | • | 手機的個預約的評                                      | 固人行事曆便<br>羊情                               | 可顯示成功                    |

### 6. 手機複製或分享預約資料

|   | 2:18                                      | ad tre 🔳                                                                                       |   | 5:53                                      |                               | atil LTE 💽 |        | 13:33                             |               | <b>.11 </b> 5G 🔲 |
|---|-------------------------------------------|------------------------------------------------------------------------------------------------|---|-------------------------------------------|-------------------------------|------------|--------|-----------------------------------|---------------|------------------|
|   |                                           | 預約成功 😪 🗙                                                                                       |   |                                           | 預約成功                          | ~ ×        |        | < 返回                              | 附註            | Ċ                |
|   | 預約詳情如下<br>**請記錄參考編<br>**求診人必須得<br>務所需證明,7 | <sub>扁號</sub> 作查詢之用<br><sup>帶同有效身份證明文件及相關服<br/>方可獲安排應診</sup>                                   |   | 預約詳情如下<br>**請記錄參考編<br>**求診人必須帶<br>務所需證明,方 | 號作查詢之用<br>同有效身份證明文<br>5可獲安排應診 | 件及相關服      |        | 預約詳情<br>預約人<br>司***<br>日期及時間_     |               |                  |
|   | 預約人                                       | 薛**                                                                                            |   | 預約人                                       | 劉**                           |            |        | 2022年12月15<br>下午2:00              | 日 (今天)        |                  |
|   | 2022年12<br>上午9:00                         | 月15日 (明天) 🛗                                                                                    |   | 2022年08<br>上午9:00                         | 月16日 (明天)                     |            |        | 參考編號<br>AP0122001049              | 98            |                  |
|   | 參考編號                                      | AP01220010449                                                                                  |   |                                           |                               |            |        | 診所<br>仁濟醫院-香港                     | 浸會大學中醫診所      | ·暨教研中心 (荃        |
|   | 診所                                        | 仁濟醫院-香港浸會大學中醫<br>診所暨教研中心 (荃灣區)                                                                 |   | 1000 預約中醫                                 | 服務 (2022年08月1                 | 16日) ×     |        | 灣區)                               |               |                  |
|   | 服務                                        | 公務員中醫診所服務                                                                                      |   |                                           |                               |            |        | 服約<br>公務員中醫診所                     | 斤服務           |                  |
|   | 科類                                        | 内科                                                                                             |   | 1979 1970 A                               | Q) (3)                        |            |        | 利猶                                |               |                  |
|   | 地址                                        | 新界荃灣仁濟街7-11號 🛛 📀<br>仁濟醫院C座4樓                                                                   |   |                                           |                               |            |        | 內科                                |               |                  |
|   | 電話                                        | 26318221                                                                                       |   |                                           |                               |            |        | 地址                                |               | ○ 広 <i>↓</i> 博   |
|   | 服務時間                                      | 星期一至五<br>09:00 - 13:00, 14:00 - 19:00<br>星期六<br>09:00 - 13:00, 14:00 - 17:00<br>星期日、公眾假期<br>休息 |   | Messages                                  | ail Facebook                  | WhatsApp S |        | <u></u> 新芥全湾 <u></u> ↓ <i>酒</i> 4 | 打/-11號1_//2醫阮 | <u>C/坐</u> 4 1要  |
|   | 備註                                        | 若未能依時就診,你可透過應                                                                                  |   | 複製                                        |                               | Ф          |        |                                   |               |                  |
|   |                                           |                                                                                                |   |                                           |                               |            |        |                                   |               | -                |
| • | 預約成功                                      | 後,系統會進入「預約                                                                                     | • | 你可經手樣                                     | 幾上的其他                         | 應用程式分      | ग्रे • | 你可將預                              | 約資料複製         | 製及儲存於備           |
|   | 成功」頁                                      | 面,並顯示預約詳情                                                                                      |   | 享預約資料                                     | S-                            |            |        | 忘錄                                |               |                  |
| • | 你可按「                                      | 分享」符號,分享預約                                                                                     |   |                                           |                               |            |        |                                   |               |                  |
|   | 資訊                                        |                                                                                                |   |                                           |                               |            |        |                                   |               |                  |